## Anleitung zum Verbinden der Netzlaufwerke (U-Laufwerk, Gruppenlaufwerke) außerhalb des Universitätsnetzes unter Mac OS X

1. Verbindung mit dem Universitätsnetzwerk herstellen

Falls noch nicht geschehen, zunächst die AnyConnect-VPN-Software von der Uni-Webseite herunterladen und installieren. (Anleitung unter: https://www.rz.uni-frankfurt.de/45187067/AnyConnect\_für\_iOS) Starten Sie nun AnyConnect und stellen Sie eine Verbindung mit dem Universitätsnetzwerk unter Verwendung Ihres HRZ-Accounts her. (Anleitung unter: http://www.rz.uni-frankfurt.de/45186991/30\_Verbinden\_AnyC)

- 2. Verbindung zu Ihrem persönlichen Netzlaufwerk herstellen
- 2.1 Öffnen Sie den Finder:

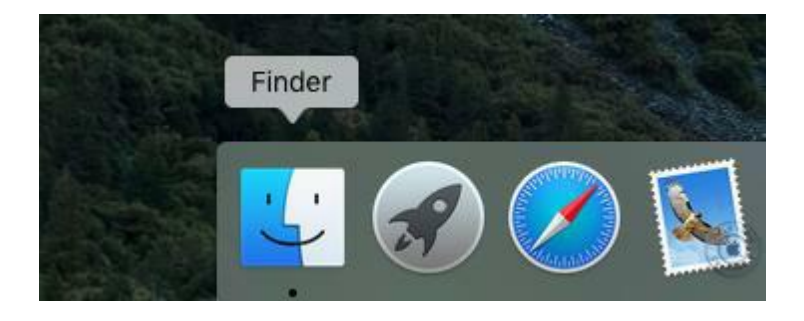

2.2 Wählen Sie in der Menüleiste "Gehe zu">"Mit Server verbinden …":

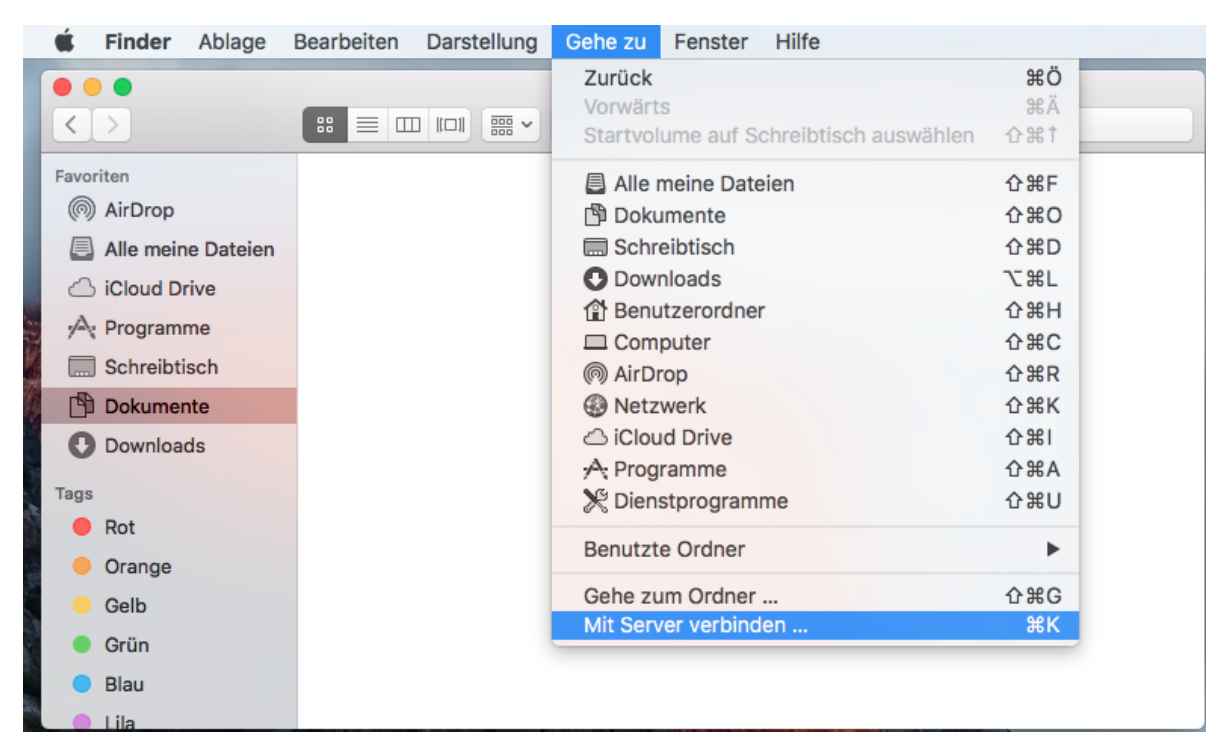

2.3 Geben Sie unter der Serveradresse die Adresse Ihres Netzlaufwerks ein.

Im Feld Ordner tragen Sie bitte den Pfad zu Ihrem Netzlaufwerk ein:

smb://home.cw.uni- frankfurt.de/Daten\$/<Benutzername>

Ersetzen Sie hierbei "<Benutzername>" durch Ihren HRZ-Benutzernamen. Wenn Ihr HRZ-Benutzername z.B. "*mmuster*" lautet, geben Sie bitte folgendes ein:

smb://home.cw.uni-frankfurt.de/Daten\$/mmuster

| 0                 | M    | lit Server verbinden |           |
|-------------------|------|----------------------|-----------|
| Serveradresse:    |      |                      |           |
| smb://home.cw.    | + 0* |                      |           |
| Bevorzugte Server | :    |                      |           |
|                   |      |                      |           |
|                   |      |                      |           |
|                   |      |                      |           |
| ? Entferne        | n    | Durchsuchen          | Verbinden |

Für Gruppenlaufwerke geben Sie als Servernamen den jeweiligen Pfad für Mac OS X des Laufwerks (aus der Antwort-E-Mail) ein,

z.B.: smb://file.cw.uni-frankfurt.de/Gruppen\$/FB0X/Laufwerksname

2.4 Klicken Sie auf das "+"-Symbol um die Serveradresse zu den Bevorzugten Servern hinzuzufügen und klicken Sie anschließend auf "Verbinden":

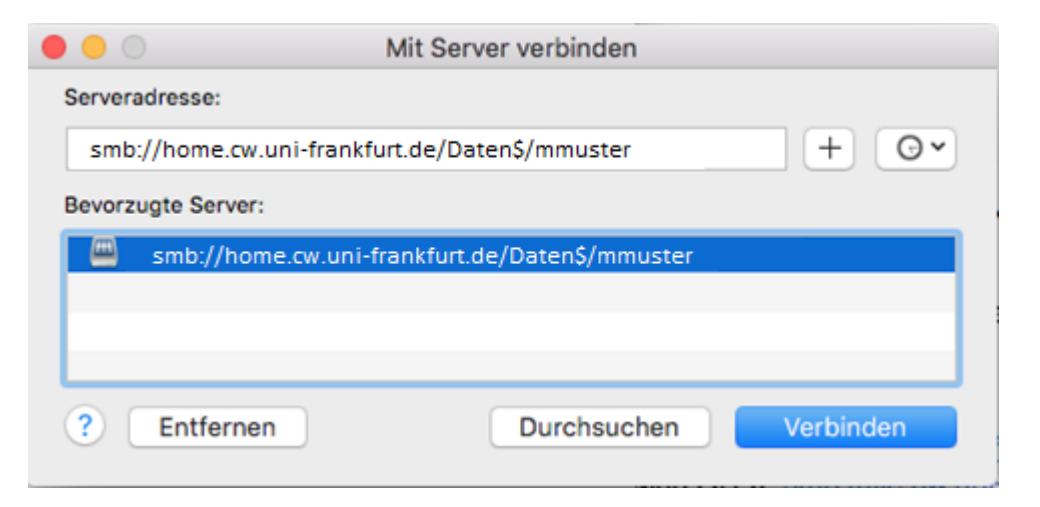

2.5 Geben Sie im Anmeldedialog als Benutzernamen **CW\<HRZ-Account>** (z.B. CW\mmuster) ein und Ihr HRZ-Kennwort ein. Aktivieren Sie – falls gewünscht – die Option "Passwort im Schlüsselbund sichern":

| <i>ћ</i> †††     | Geben Sie Name und Passwort für den Server<br>"file.cw.uni-frankfurt.de" ein. |  |  |  |
|------------------|-------------------------------------------------------------------------------|--|--|--|
| •                | Verbinden als: 🔘 Gast                                                         |  |  |  |
|                  | Registrierter Benutzer                                                        |  |  |  |
|                  |                                                                               |  |  |  |
|                  | Name: CW\mmuster                                                              |  |  |  |
| Passwort: •••••• |                                                                               |  |  |  |
|                  |                                                                               |  |  |  |

2.6 Klicken Sie anschließend auf "Verbinden". Das Netzlaufwerk steht Ihnen jetzt im Finder zur Verfügung:

| • • •                                                                     |                                     | 📇 mmuster                                        |          |
|---------------------------------------------------------------------------|-------------------------------------|--------------------------------------------------|----------|
| $\langle \rangle$                                                         |                                     | • <b>*</b> • 1 •                                 | Q Suchen |
| Favoriten<br>(in) AirDrop<br>(in) Alle meine Dateien<br>(in) iCloud Drive | Macintosh HD<br>mmuster<br>Netzwerk | <ul> <li>Documents</li> <li>Downloads</li> </ul> | Þ<br>Þ   |
| Programme Schreibtisch Dokumente Downloads                                |                                     |                                                  |          |
| Freigaben<br>☐ file.cw.uni-fra ≜                                          |                                     |                                                  |          |
| Tags Rot                                                                  |                                     |                                                  |          |
| Orange     Gelb     Grün                                                  |                                     |                                                  |          |